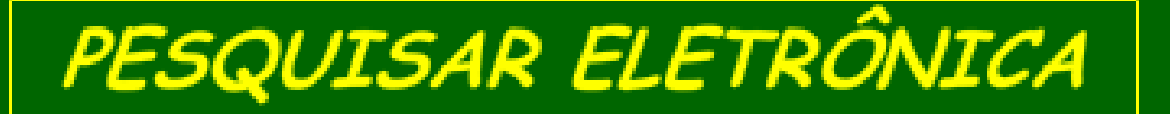

**TUTORIAL 08** UNO BÁSICO 01 -**PROCESSANDO UMA ENTRADA DIGITAL** 

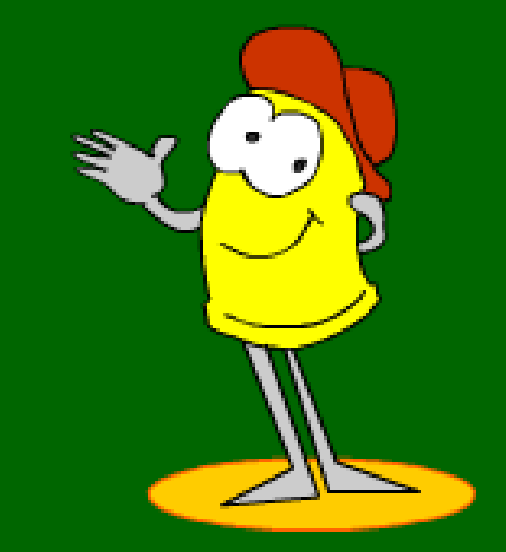

07 Processando uma entrada digital

- Este tutorial você vai abordar os seguintes tópicos:
- Como processar uma entrada digital.
- Como estabelecer uma comunicação serial entre o Arduino e um PC!

Professor Roberto Bairros dos Santos. 27/10/2015  No programa exemplo abaixo a chave é chamada "pushbotton" que significa uma chave sem retenção!

```
8 // digital pin 2 has a pushbutton attached to it. Give it a name:
9 int pushButton = 2;
10
11 // the setup routine runs once when you press reset:
12 void setup() {
   // initialize serial communication at 9600 bits per second:
13
   Serial.begin(9600);
14
   // make the pushbutton's pin an input:
15
16
   pinMode (pushButton, INPUT);
17 }
18
19 // the loop routine runs over and over again forever:
20 void loop() {
   // read the input pin:
21
   int buttonState = digitalRead(pushButton);
22
   // print out the state of the button:
23
    Serial.println(buttonState);
24
    delay(1); // delay in between reads for stability
25
26 }
```

• A comunicação com o PC é feita através da função Serial()!

11 // the setup routine runs once when you press reset: 12 void setup() {

- 13 // initialize serial communication at 9600 bits per second:
- 14 Serial.begin(9600);
- 15 // make the pushbutton's pin an input:
- 16 pinMode(pushButton, INPUT);

```
17 }
```

1.0

• O material para o teste da entrada digital é mostrado abaixo!

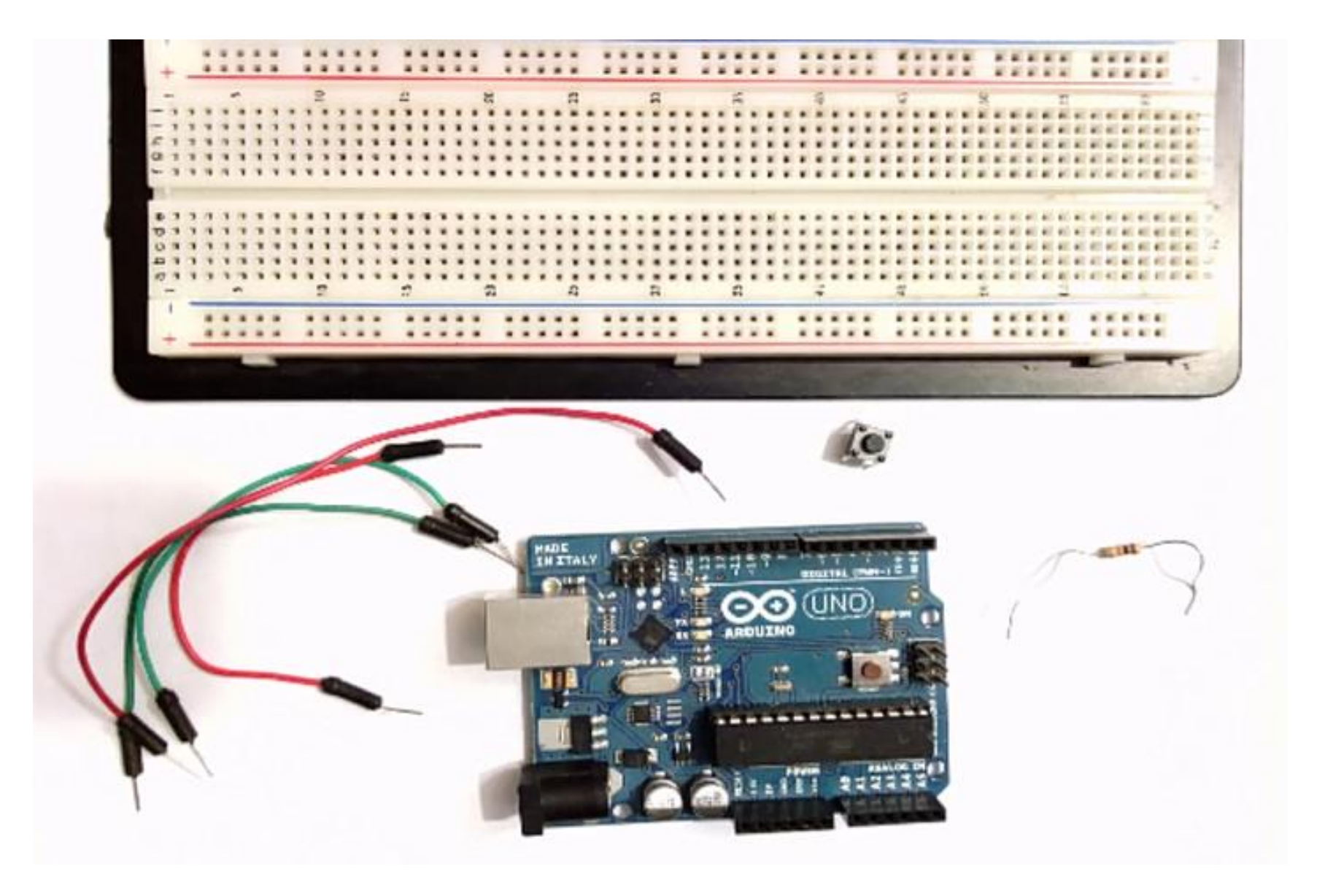

• Placa UNO!

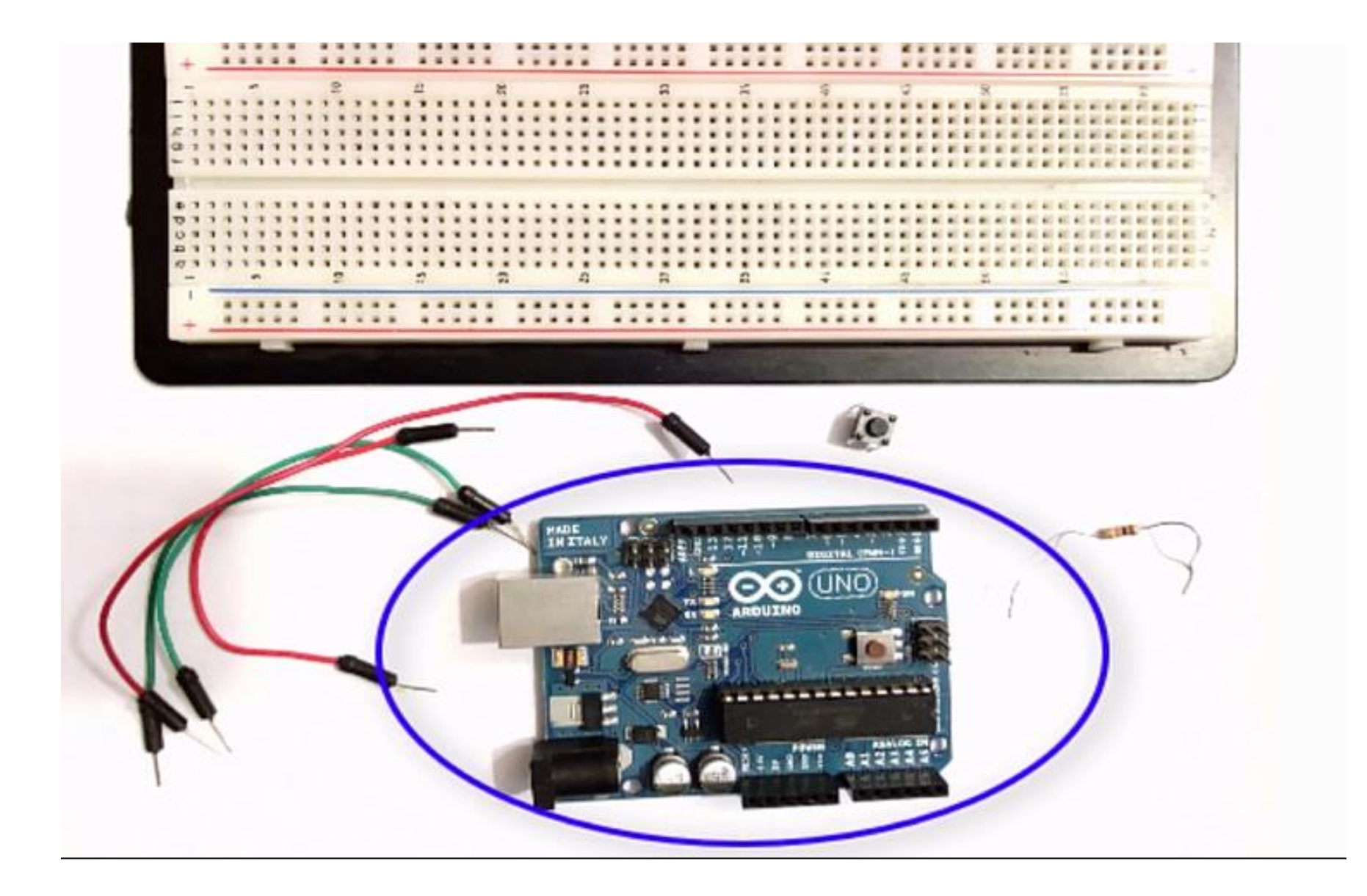

• A chave de impulso (push botton)!

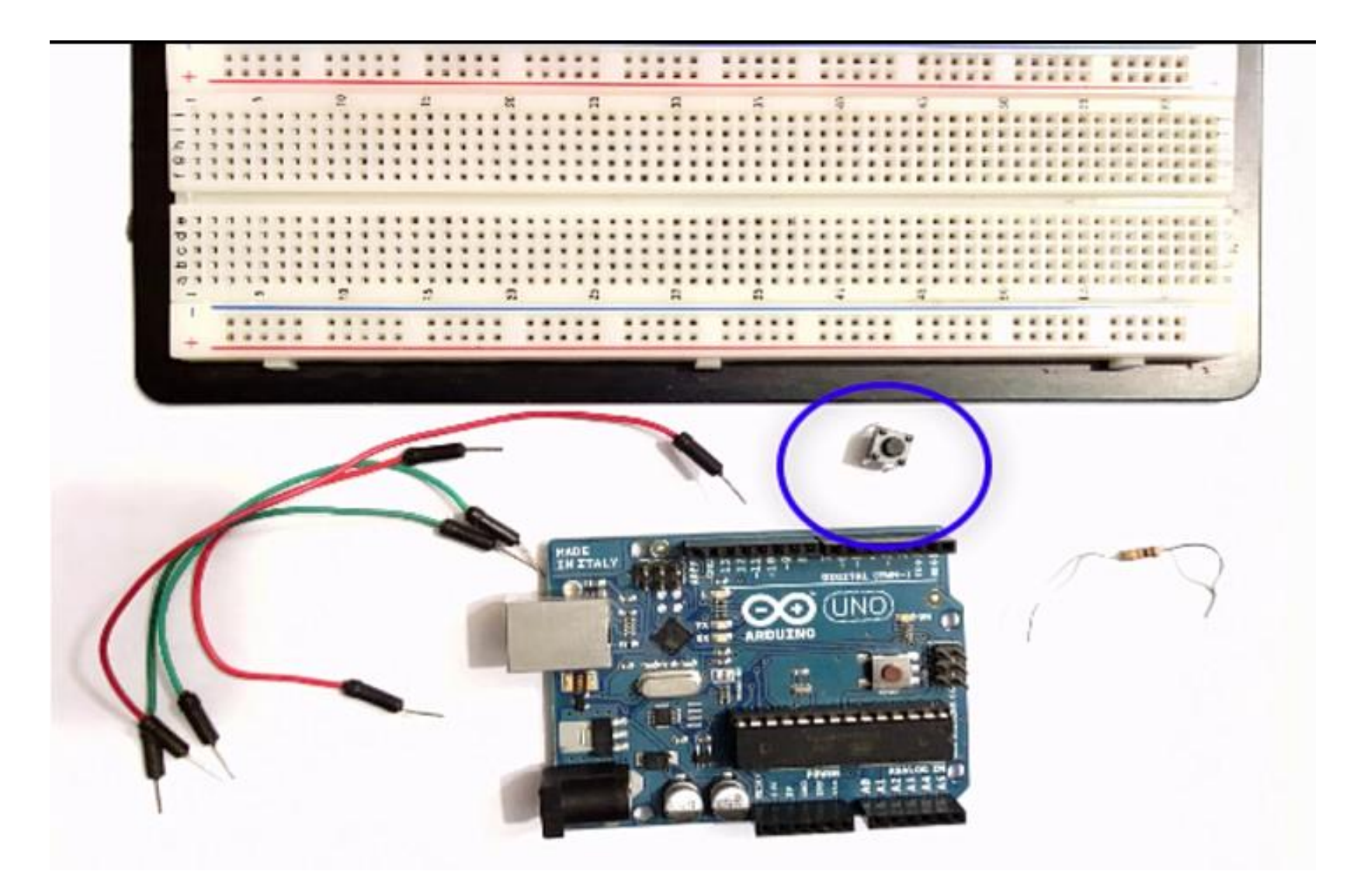

• Resistor de 10 KOhm!

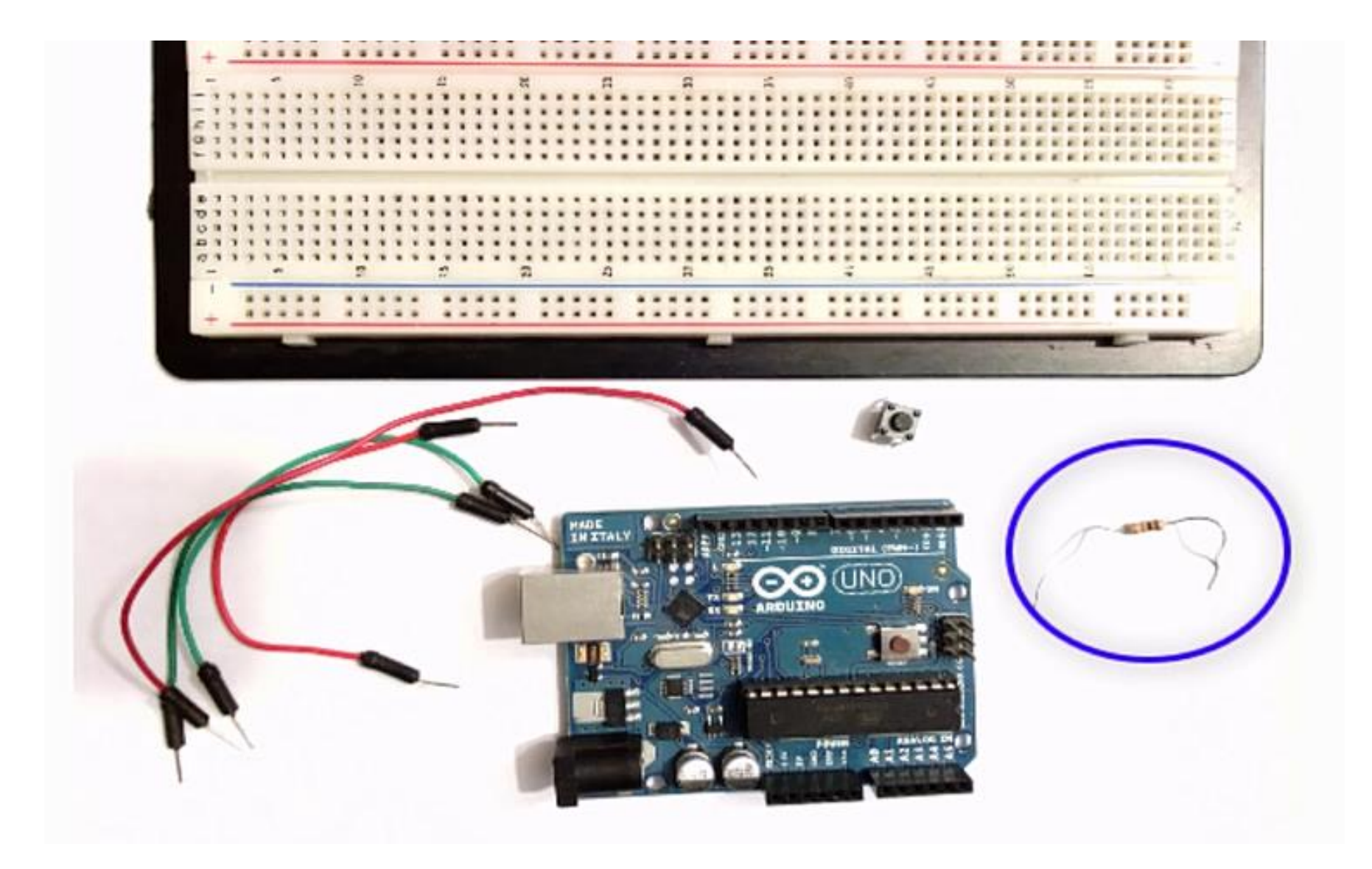

• Cabos de interligações!

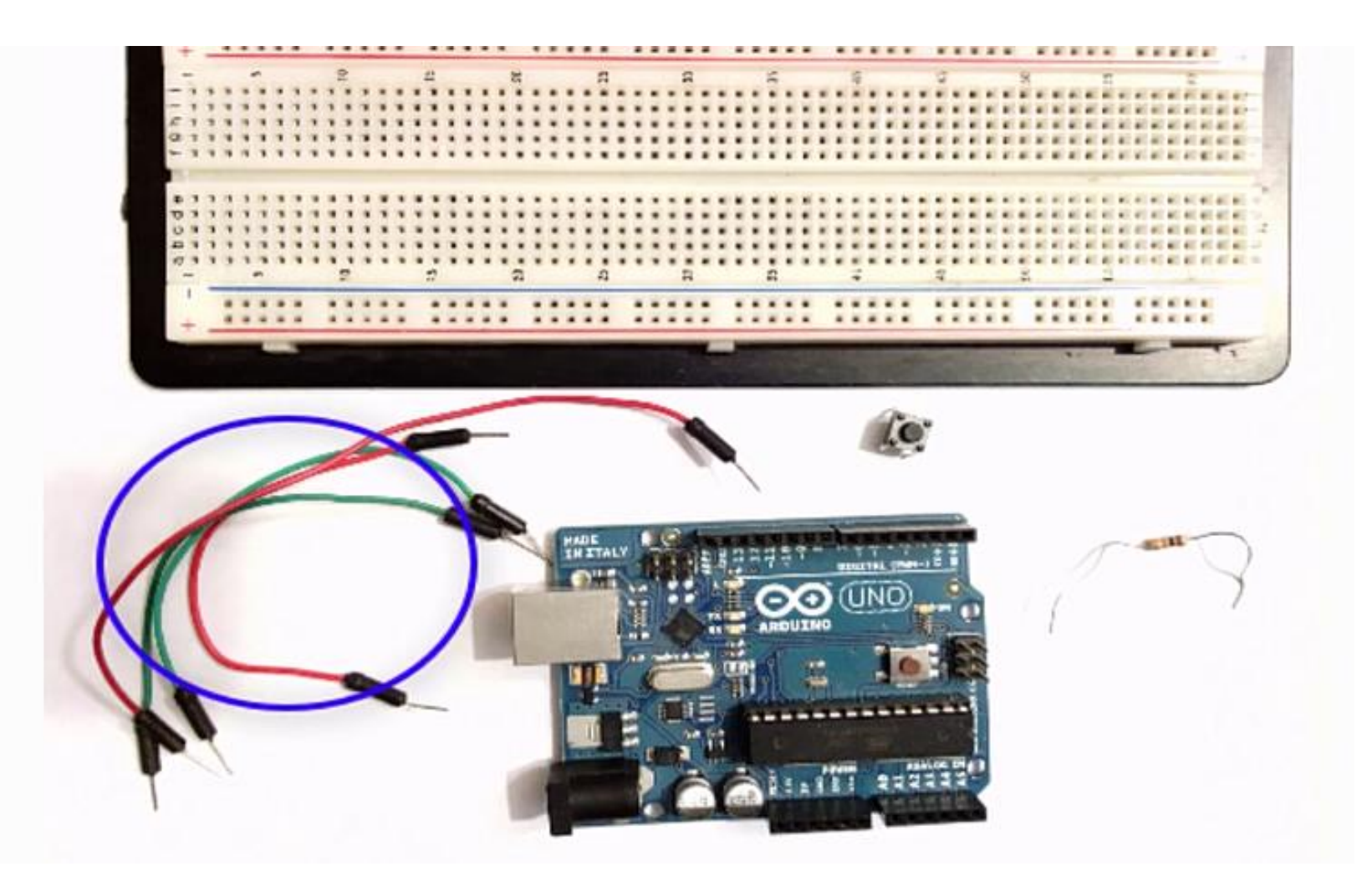

• Uma protoboard!

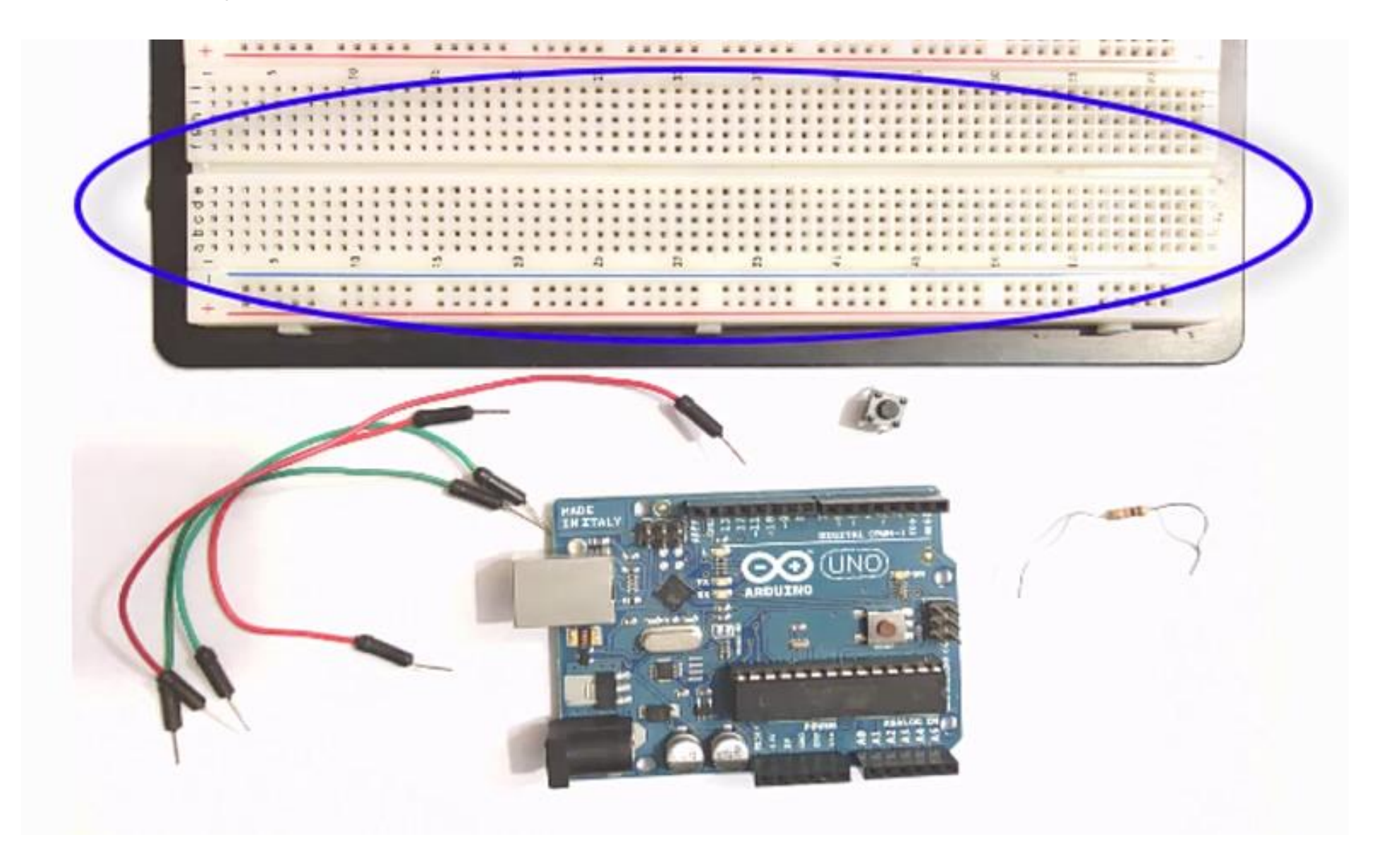

• A interligação é mostrada abaixo!

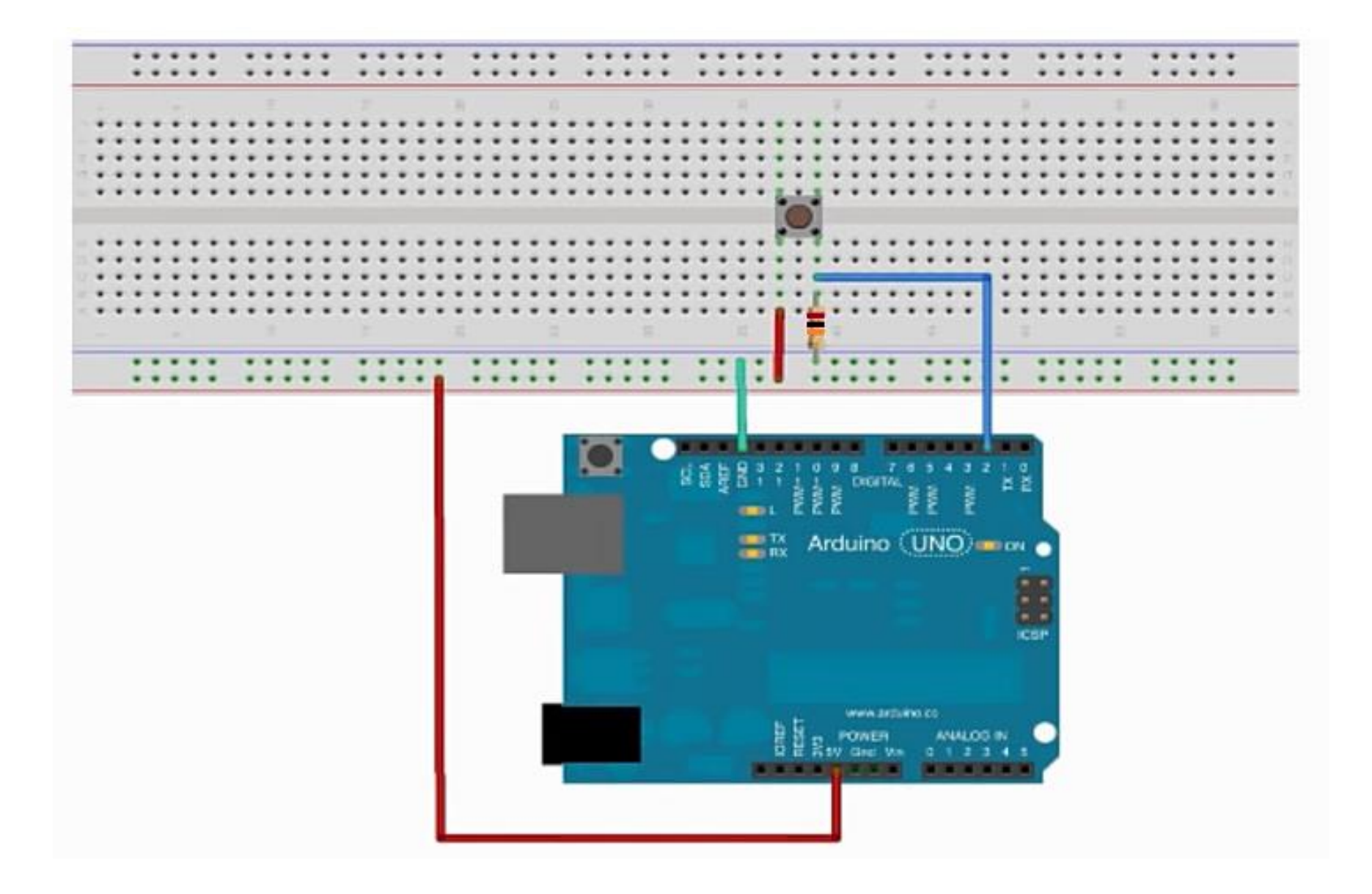

• Conexão da alimentação do +5Vcc!

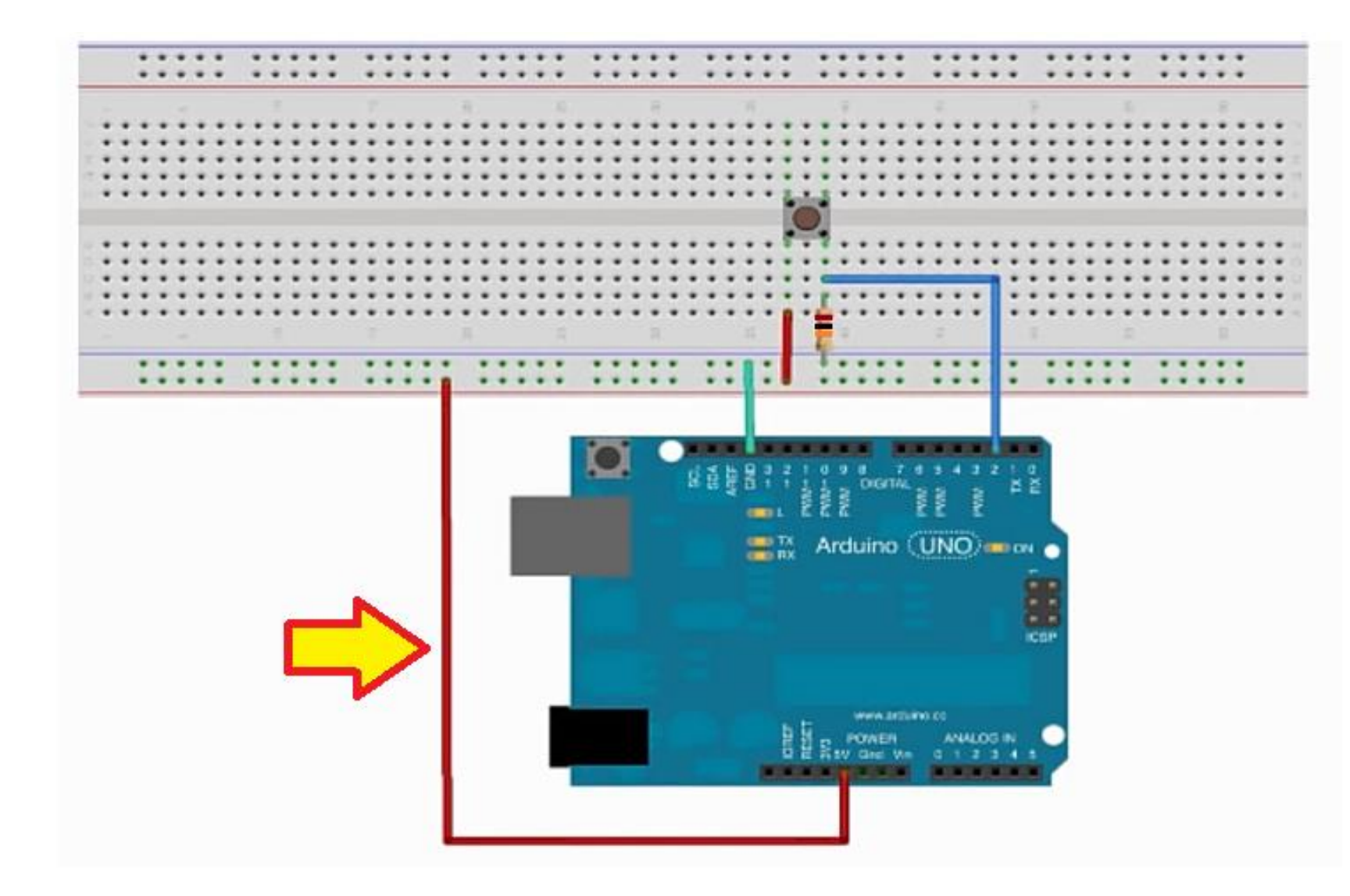

 A alimentação Vcc com cabos vermelhos é comum a todos os pinos da protoboard indicados e alimenta um dos pinos da chave!

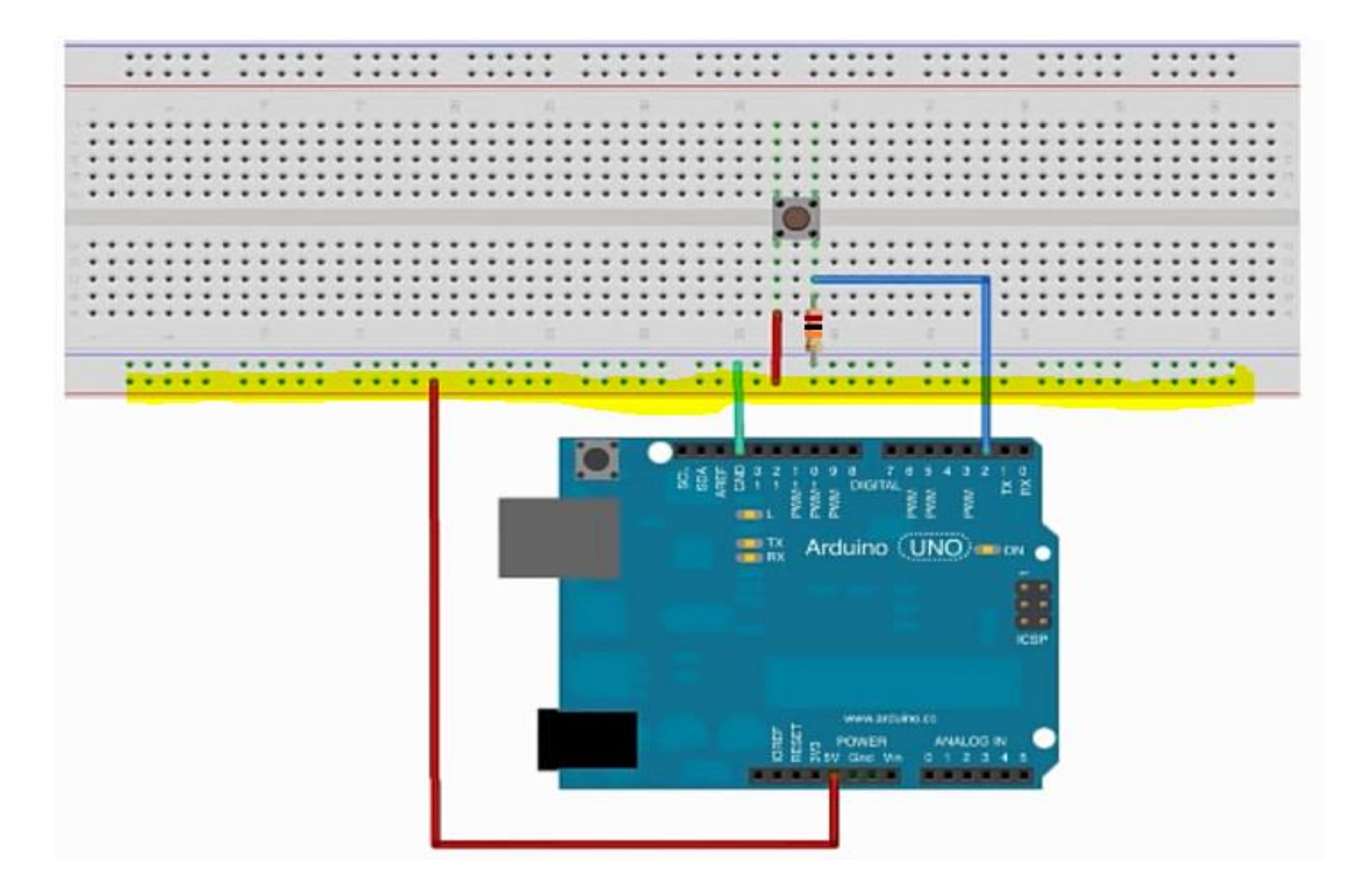

• A ligação do terra é mostrada abaixo!

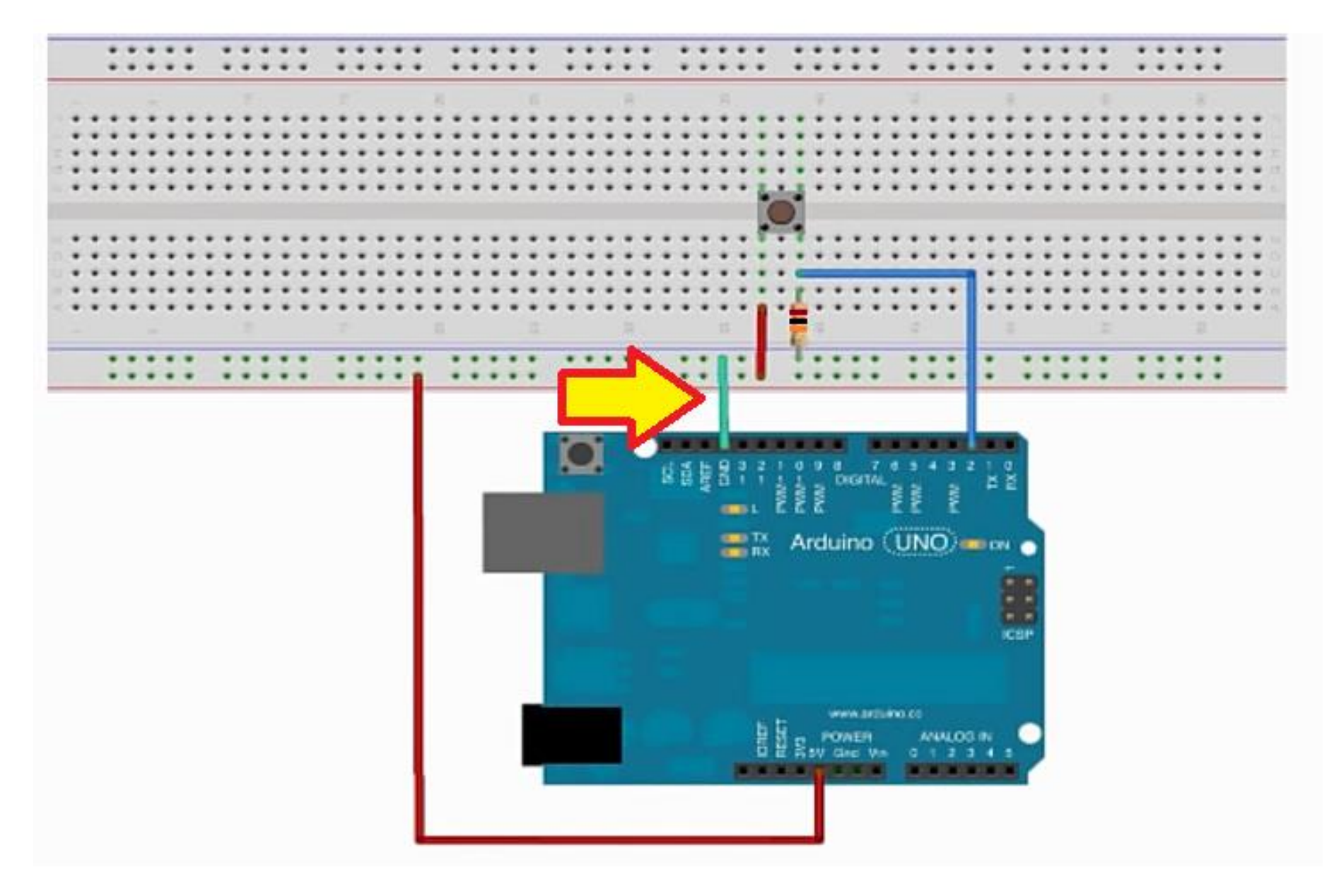

• O resistor de 10 kOhm vai ligado entre a saída da chave e o terra, este tipo de conexão é chamado de pulldown!

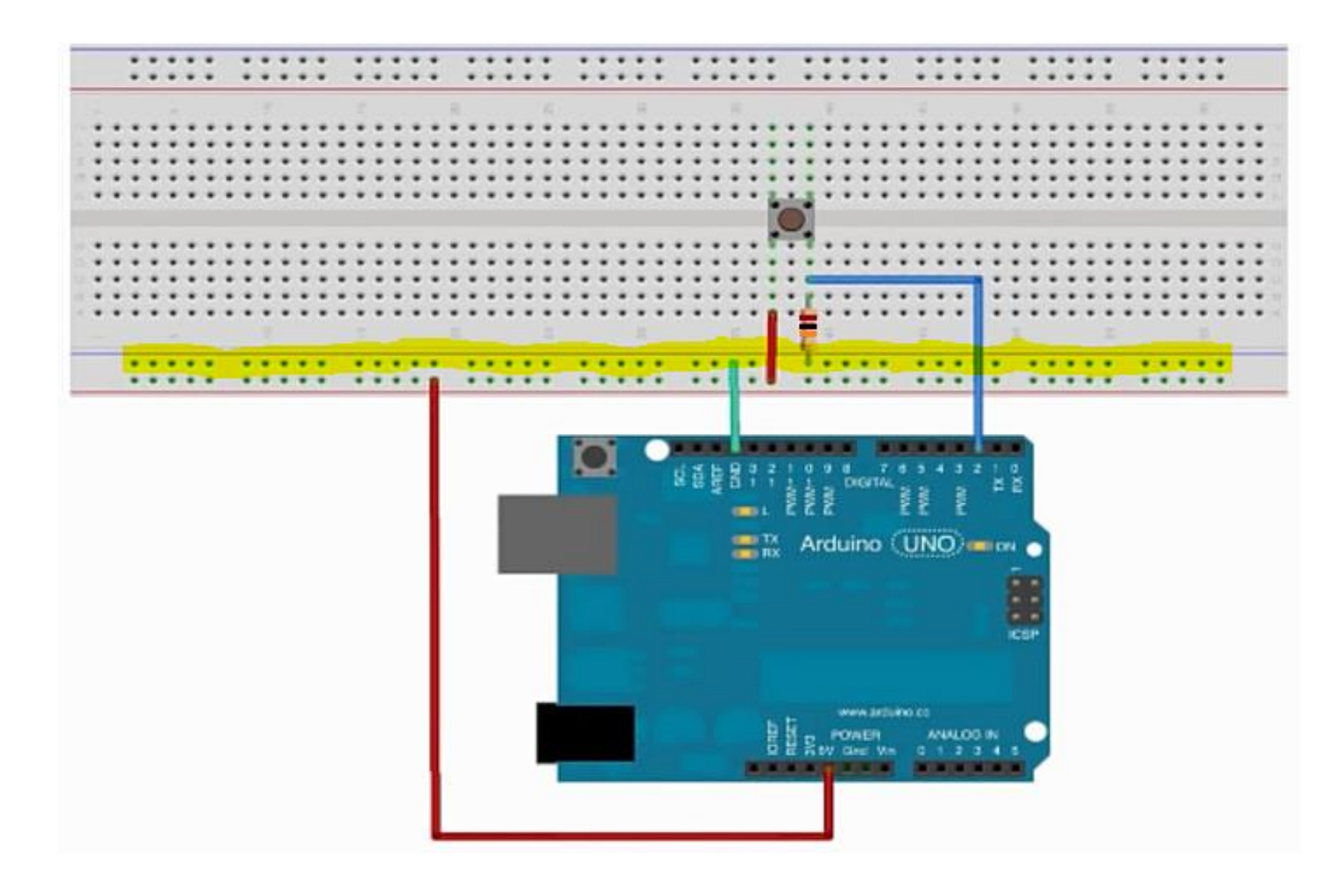

 A ligação da saída da chave é ligada a entrada 2 da placa UNO como indicado abaixo!

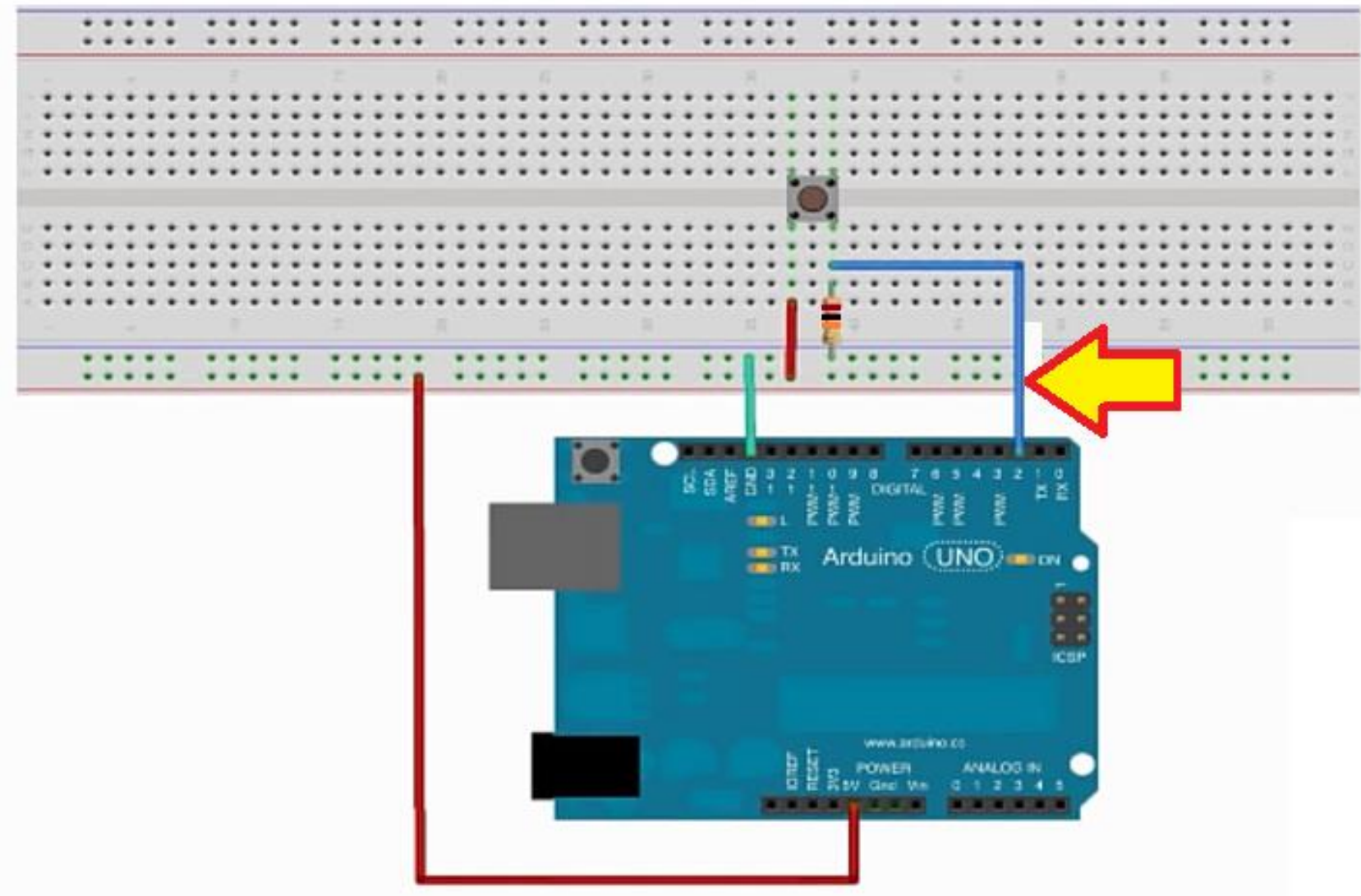

• O diagrama é desenhado ao lado!

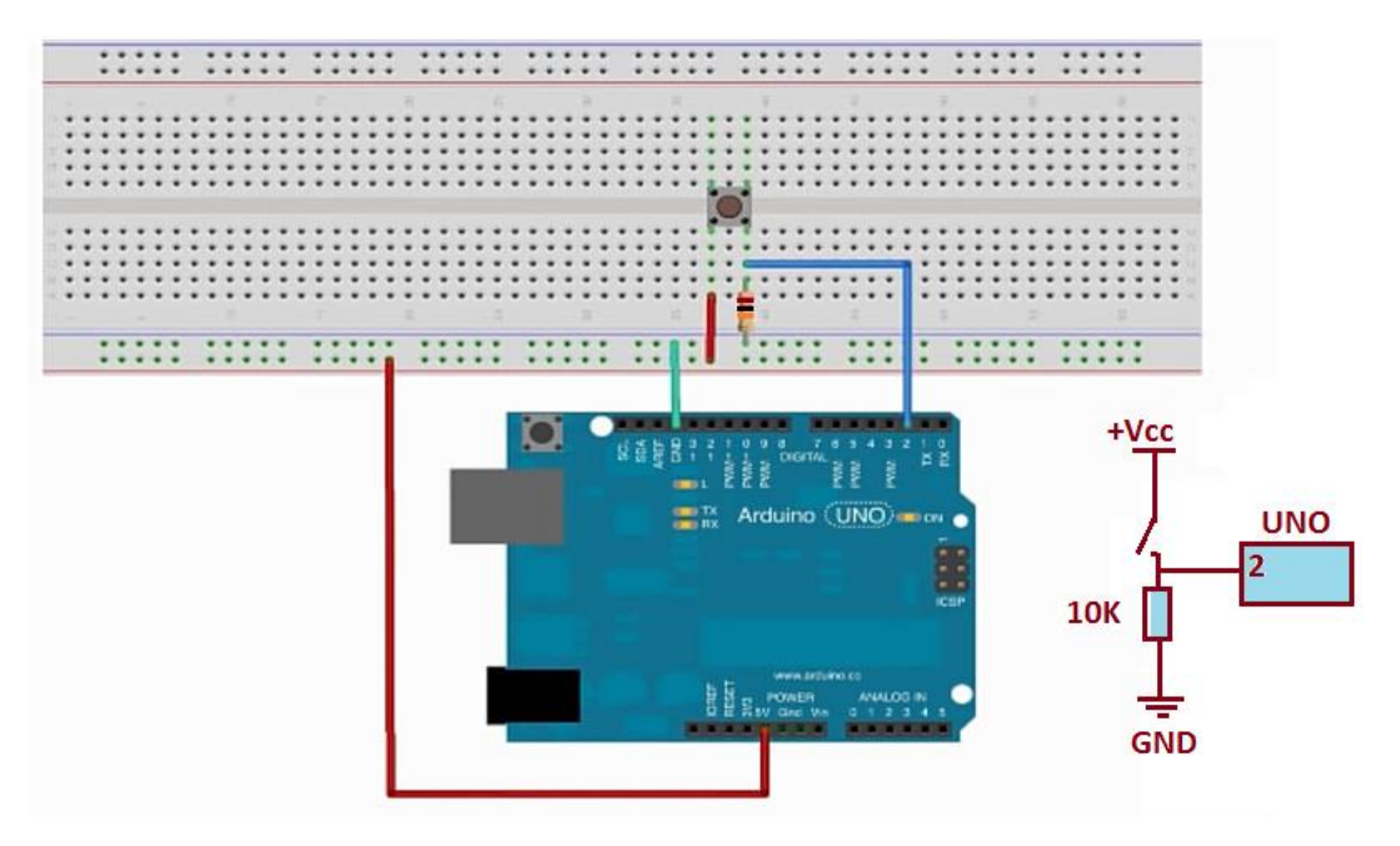

 Quando o botão não está pressionado a entrada 2 da placa está aterrada, isto é, a tensão na entrada é zero volt!

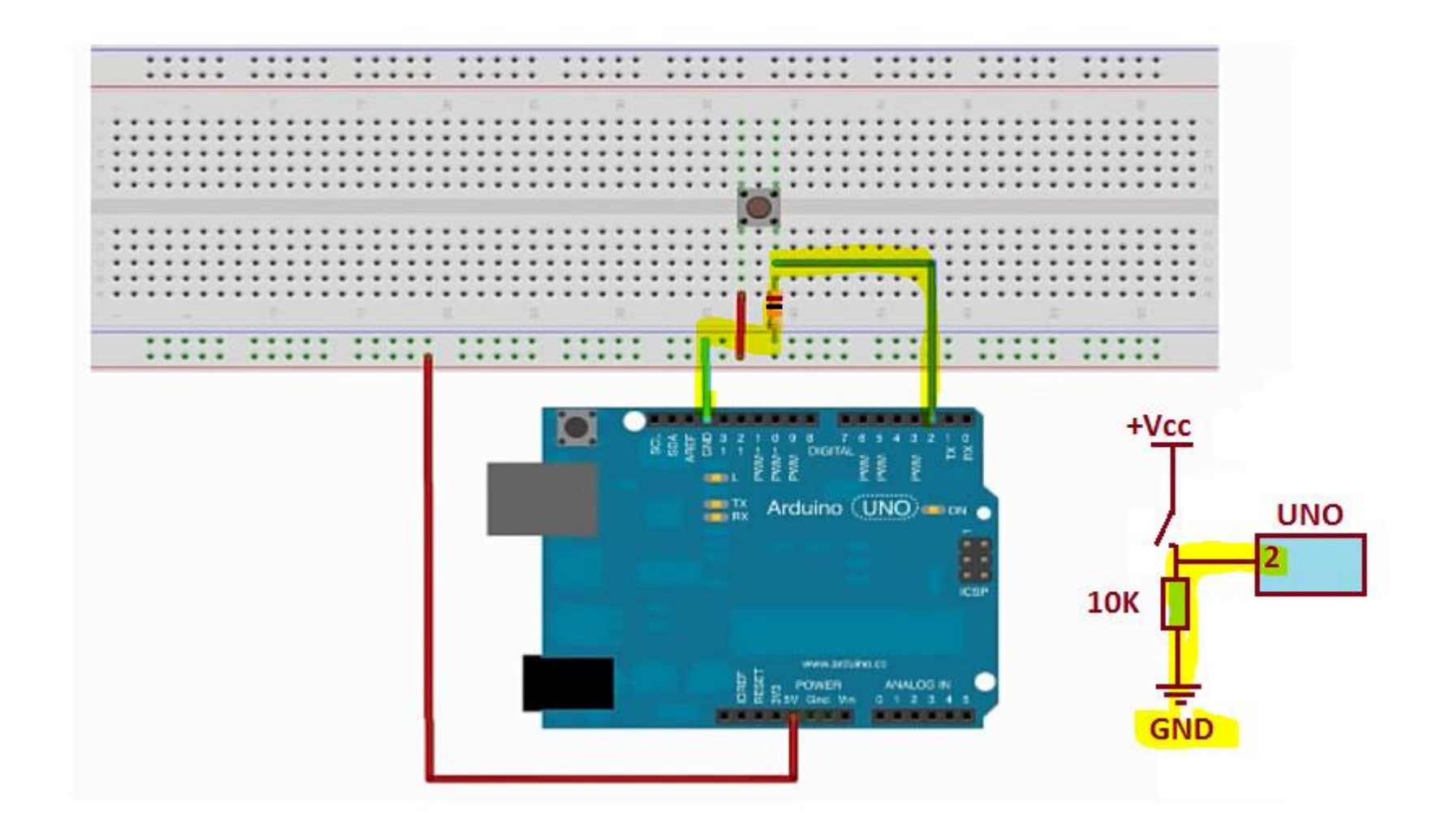

 Quando a chave é pressionada a tensão de 5 Volts é aplicada a entrada 2 da placa do Arduino UNO!

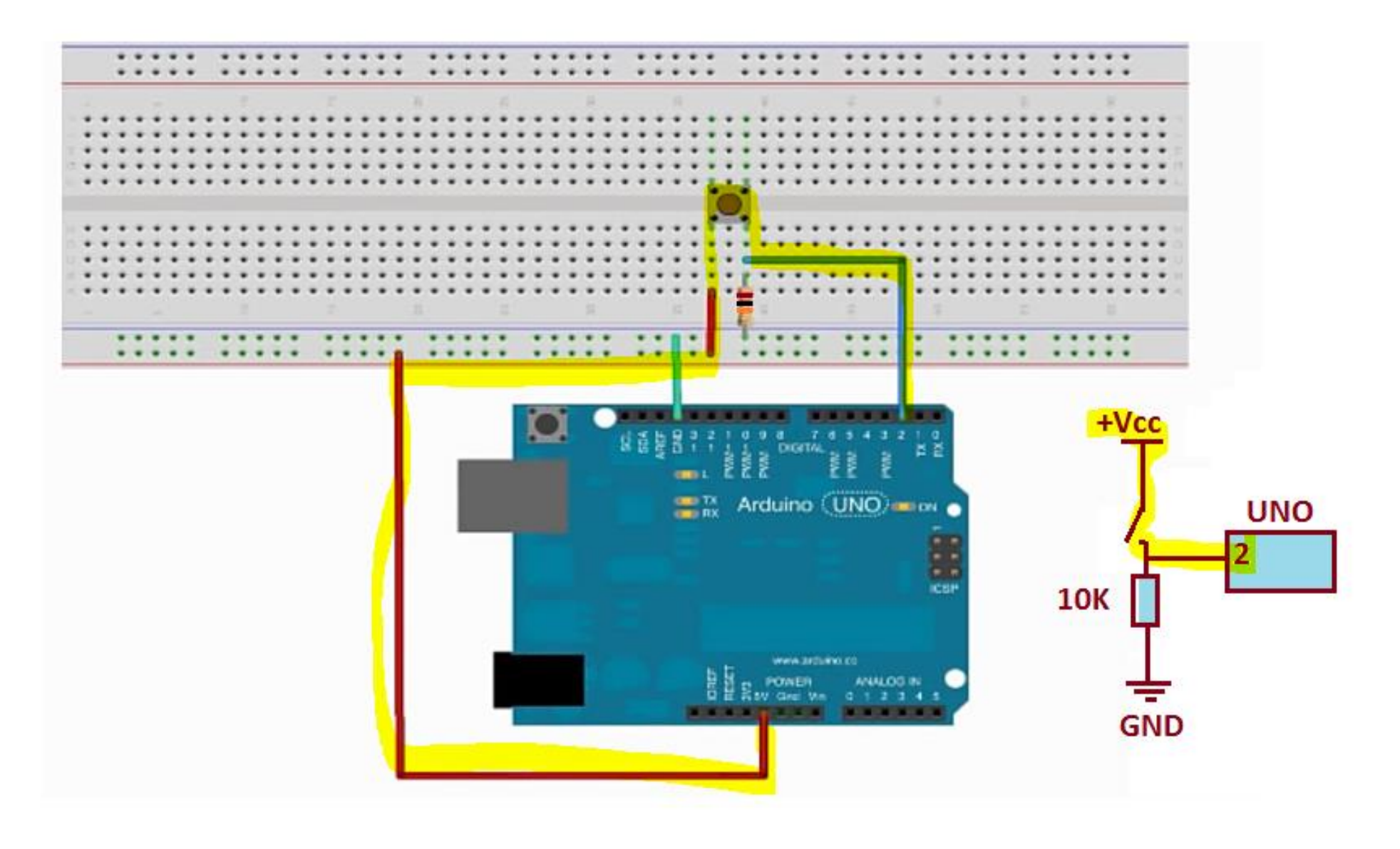

 Quando você pressiona a chave um nível alto é aplicado a entrada do Arduino, quando a chave não está pressionada um nível baixo é aplicado!

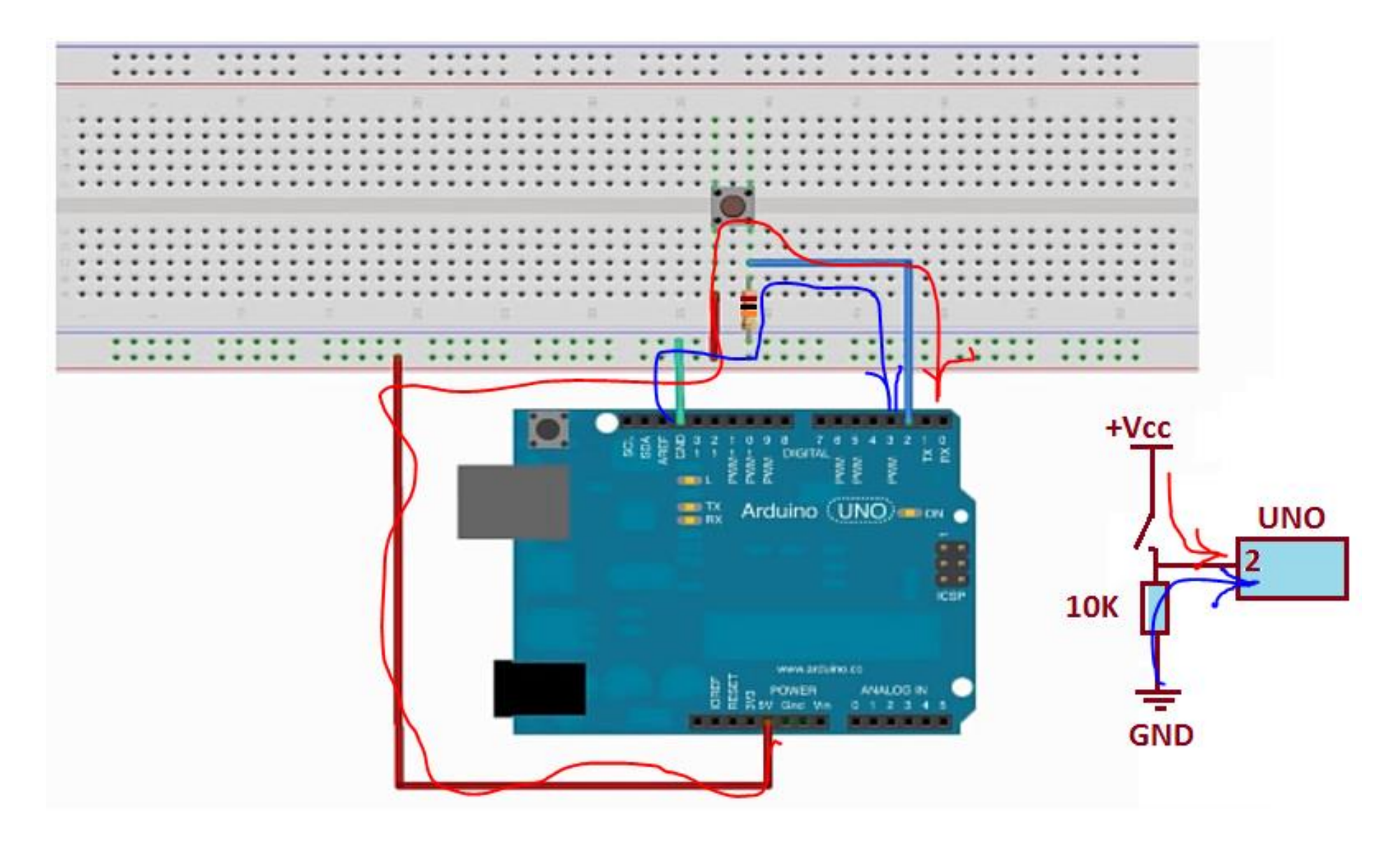

#### • Neste tutorial será usado o exemplo de programa abaixo, Digital Read Serial!

#### 💿 sketch\_oct05a | Arduino 1.6.5 Arquivo Editar Sketch Ferramentas Ajuda Ctrl+N Novo Abrir... Ctrl+O Open Recent Sketchbook $\Delta$ Exemplos AnalogReadSerial 01.Basics Fechar Ctrl+W 02.Digital BareMinimum Ctrl+S Salvar 03.Analog Blink Ctrl+Shift+S Salvar como... 04.Communication DigitalReadSerial Configuração da página Ctrl+Shift+P 05.Control Fade Ctrl+P Imprimir ReadAnalogVoltage 06.Sensors 07.Display Preferências Ctrl+Vírgula 08.Strings Sair Ctrl+Q 09.USB 10.StarterKit ArduinoISP Bridge EEPROM Esplora Ethernet Firmata GSM LiquidCrystal Robot Control Robot Motor SD Servo SoftwareSerial SPI ¥

 Neste programa serão analisadas as instruções de entrada digital e comunicação serial!

```
8 // digital pin 2 has a pushbutton attached to it. Give it a name:
9 int pushButton = 2;
10
11 // the setup routine runs once when you press reset:
12 void setup() {
   // initialize serial communication at 9600 bits per second:
13
  Serial.begin(9600);
14
  // make the pushbutton's pin an input:
15
    pinMode (pushButton, INPUT);
16
17 }
18
19 // the loop routine runs over and over again forever:
20 void loop() {
   // read the input pin:
21
   int buttonState = digitalRead(pushButton);
22
   // print out the state of the button:
23
    Serial.println(buttonState);
24
    delay(1); // delay in between reads for stability
25
26 }
```

 A linha abaixo declara a variável com o endereço do pino de entrada da placa, neste caso será usado o pino 2!

```
DigitalKeadSerial
Reads a digital input on pin 2, prints the result to the serial m
```

```
This example code is in the public domain. */
```

```
// digital pin 2 has a pushbutton attached to it. Give it a name
<mark>int pushButton = 2;</mark>
```

```
// the setup routine runs once when you press reset:
void setup() {
   // initialize serial communication at 9600 bits per second:
   Serial.begin(9600);
```

```
// make the pushbutton's pin an input:
```

```
pinMode(pushButton, INPUT);
```

}

• Esta é uma instrução similar a usada no exemplo do LED!

```
DigitalKeadSerial
 Reads a digital input on pin 2, prints the result to the serial m
This example code is in the public domain.
 */
  digital pin 2 has a pushbutton attached to it. Give it a name
int pushButton = 2;
// the setup routine runs once when you press reset:
void setup() {
 // initialize serial communication at 9600 bits per second:
 Serial.begin(9600);
 // make the pushbutton's pin an input:
  pinMode(pushButton, INPUT);
}
```

 A função setup() tem duas instruções, uma que configura a porta serial e outra que configura a porta como entrada digital!

```
// digital pin 2 has a pushbutton attached to it. Give it a nam
int pushButton = 2;
// the setup routine runs once when you press reset:
void setup() {
  // initialize serial communication at 9600 bits per second:
 Serial.begin(9600);
 // make the pushbutton's pin an input:
  pinMode(pushButton, INPUT);
```

```
// the loop routine runs over and over again forever:
void loop() {
   // read the input pin:
   int buttonState = digitalRead(pushButton);
```

• A linha abaixo mostra a função que configura a porta serial!

```
// the setup routine runs once when you press reset:
void setup() {
    // initialize serial communication at 9600 bits per second:
    Serial.begin(9600);
    // make the pushbutton's pin an input:
    pinMode(pushButton, INPUT);
}
```

 Esta é uma função que faz parte da livraria do Arduino e serve para estabelecer uma comunicação entre a placa e outro PC, ou outros equipamentos!

// the setup routine runs once when you press reset:
void setup() {

// initialize serial communication at 9600 bits per second:
 Serial.begin(9600);

// make the pushbutton's pin an input: pinMode(pushButton, INPUT);  Neste tutorial esta comunicação se dará com o PC e o cabo de comunicação será o próprio cabo de programação da placa Arduino!

```
// the setup routine runs once when you press reset:
void setup() {
```

// initialize serial communication at 9600 bits per second:
 Serial.begin(9600);

// make the pushbutton's pin an input:

```
pinMode(pushButton, INPUT);
```

}

 A instrução serial begin() inicia a comunicação entre a Placa Arduino e o PC, a partir desta instrução dados podem ser transmitidos para o PC ou recebidos do PC!

```
// the setup routine runs once when you press reset:
void setup() {
```

// initialize serial communication at 9600 bits per second:
 Serial.begin(9600);

// make the pushbutton's pin an input:

```
pinMode(pushButton, INPUT);
```

}

 A função serial.begin tem somente um argumento que é o Baud Rate, este valor deve ser o mesmo da outra porta da comunicação, neste caso foi ajustado para 9600.

```
// the setup routine runs once when you press reset:
void setup() {
    // initialize setual communication at 9600 bits per second:
    Serial.begin(9600);
    // make the pushbutton's pin an input:
    pinMode(pushButton, INPUT);
}
```

- A próxima instrução dentro do setup() é a instrução que configura a porta digital, neste caso o botão chamado pushButton
- Está instrução possui dois argumentos!

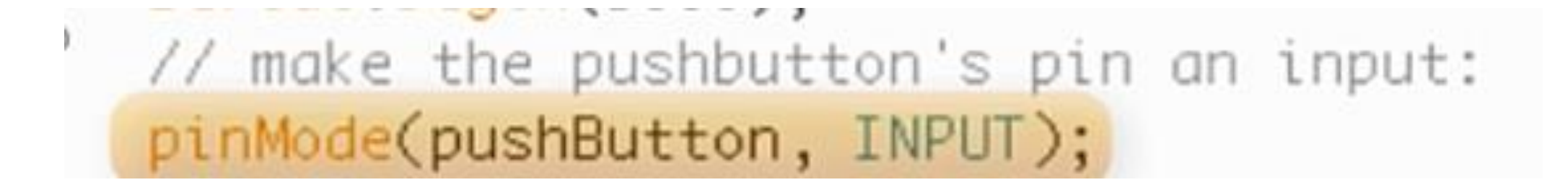

 No primeiro argumento você deve colocar o número do pino da porta, ou o nome declarado para este pino!

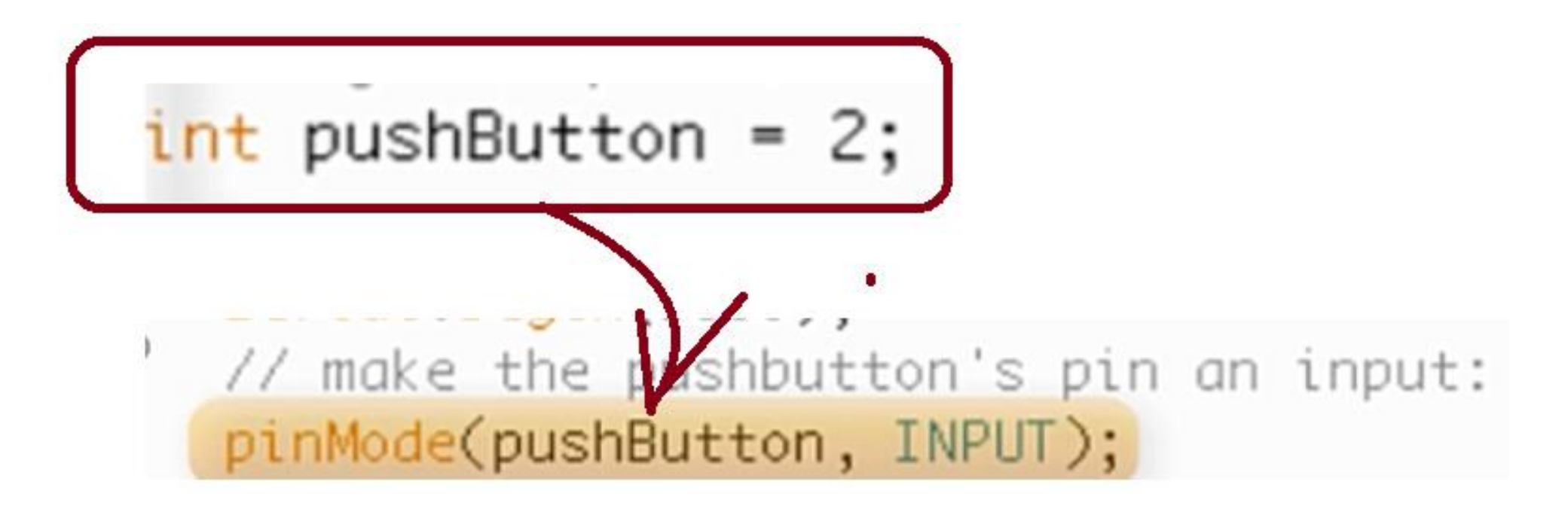

 Na verdade oque o compilador faz é substituir a variável "pushButton" pelo número 2 ao compilar o programa!

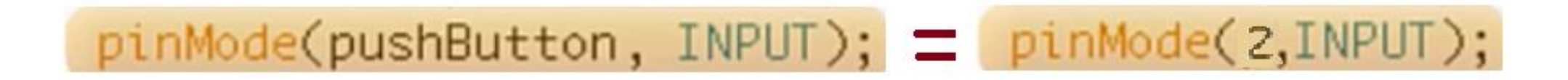

• Você pode escrever a instrução das duas maneiras!

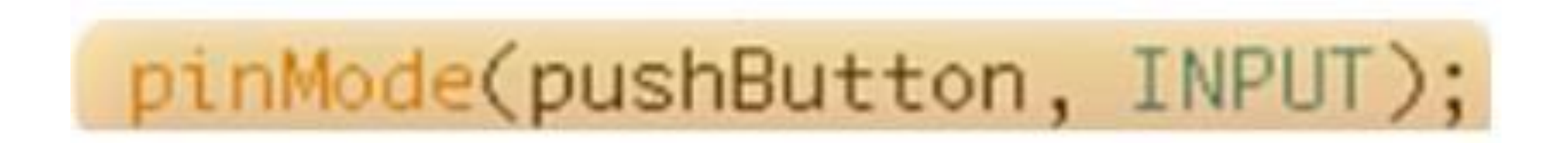

pinMode(2,INPUT);

• O primeiro argumento deve ser ajustado para o número do pino de entrada da placa, neste caso a variável pushBotton foi declarada com o valor 2!

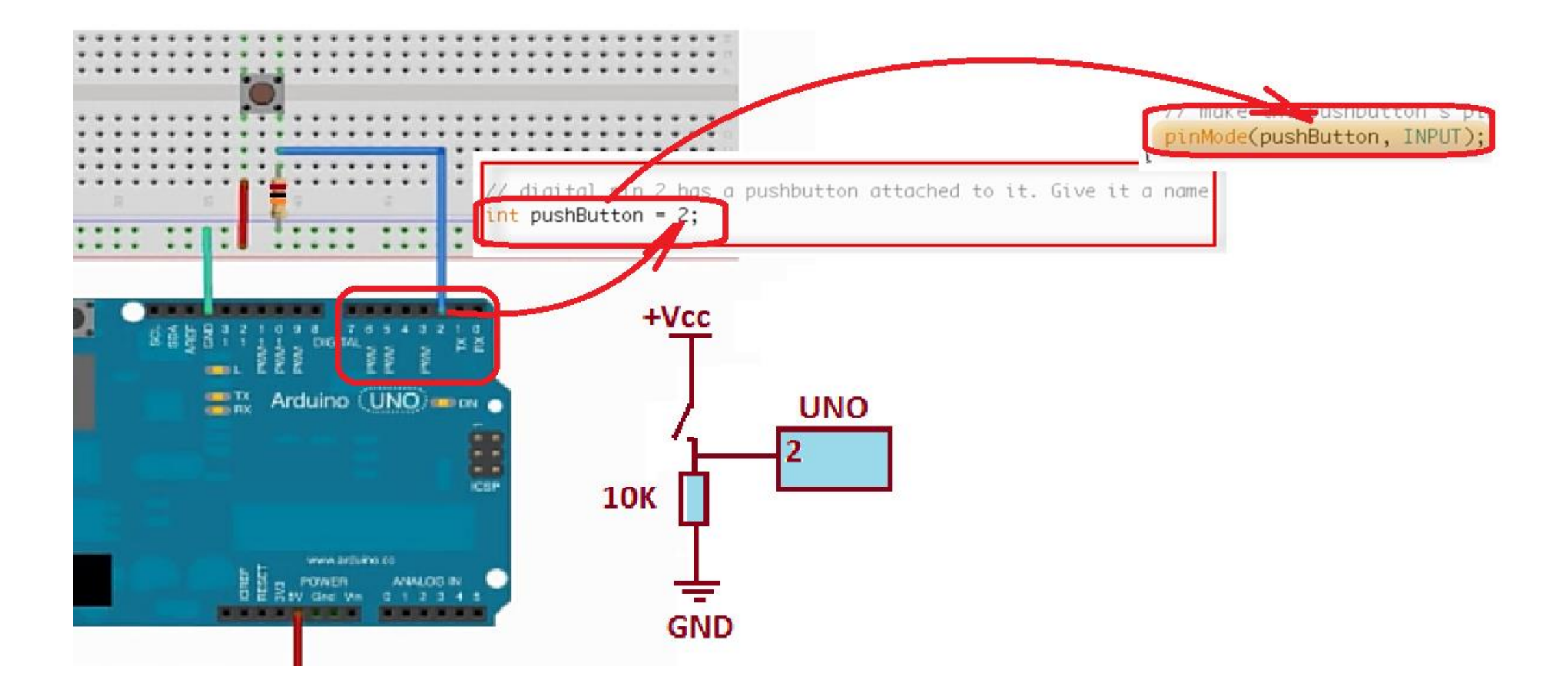

• O segundo argumento INPUT ajusta o pino 2 para ser uma entrada digital!

# // make the pushbutton's pin an input: pinMode(pushButton, INPUT);

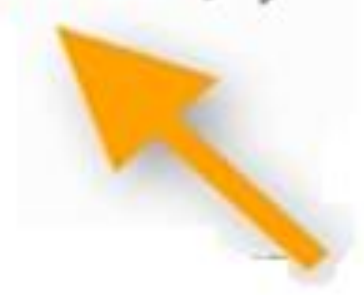

• O próximo bloco de código é a função loop()!

```
// the loop routine runs over and over again forever:
void loop() {
    // read the input pin:
    int buttonState = digitalRead(pushButton);
    // print out the state of the button:
    Serial.println(buttonState);
    delay(1); // delay in between reads for stability
```

 Nesta instrução a variável é declarada com o valor inicial igual ao valor de leitura da porta de entrada!

```
// the loop routine runs over and over again forever:
void loop() {
    // read the input pin:
    int buttonState = digitalRead(pushButton);
    // print out the state of the button:
    Serial.println(buttonState);
    delay(1); // delay in between reads for stability
}
```

• Você pode declarar e inicializar uma variável a qualquer momento no programa!

```
// the loop routine runs over and over again forever:
void loop() {
    // read the input pin:
    int buttonState = digitalRead(pushButton);
    // print out the state of the button:
    Serial.println(buttonState);
    delay(1); // delay in between reads for stability
}
```

 O que você está fazendo na verdade é declarando uma variável com o valor inicial igual ao estado da chave!

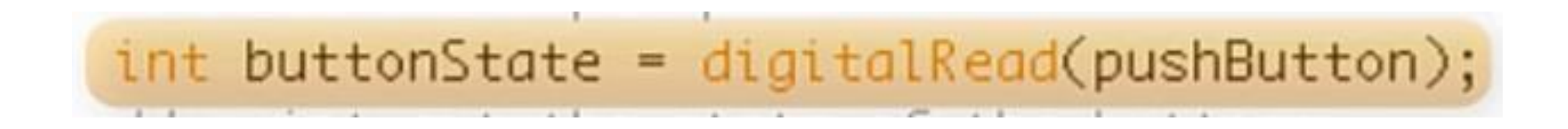

 Quando o programa passar por esta instrução a variável vai assumir o valor da entrada digital!

// the loop routine runs over and over again forever: void loop() { // read the input pin: int buttonState = digitalRead(pushButton); // print out the state of the button: Serial.println(buttonState); delay(1); // delay in between reads for stability  O valor será "0" se a chave estiver desligada ou "1" se ligada, por isto o tipo da variável deverá ser inteiro!

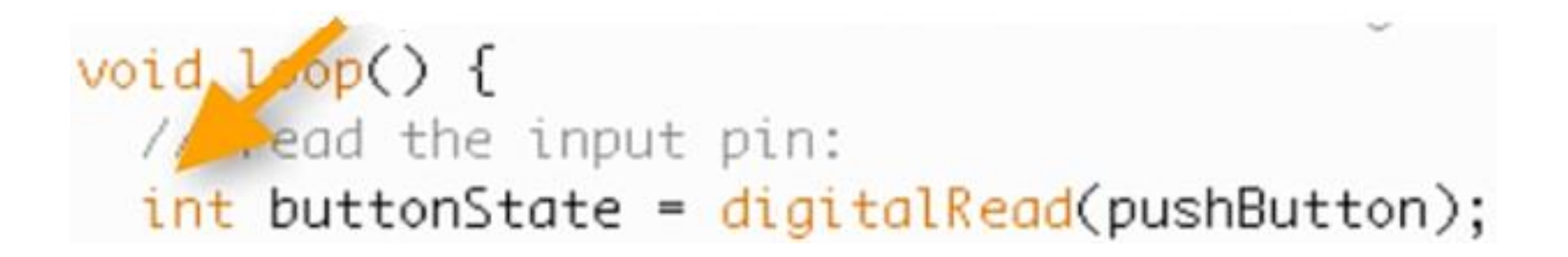

• "0"se a entrada digital for zero volt, isto é, chave NÃO está sendo pressionada!

# // read the input pin: int buttonState = digitalRead(pushButton);

• Ou "1" se a entrada digital for cinco volts, isto é, chave está sendo pressionada!

# // read the input pin: int buttonState = digitalRead(pushButton);

 A função serial printline() escreve na serial o valor do argumento, neste caso o valor da chave!

void loop() {
 // read the input pin:
 int buttonState = digitalRead(pushButton);
 // print out the state of the button:
 Serial.println(buttonState);
 delay(1); // delay in between reads for stability

 Para ver este valor no seu programa você deverá selecionar a opção abaixo no menu, que é o componente de Monitor da serial!

#### DigitalReadSerial | Arduino 1.6.5 Arquivo Editar Sketch Ferramentas Ajuda Ctrl+T Autoformatação Arquivar Sketch DigitalReadSerial Corrigir codificação e recarregar Monitor serial Ctrl+Shift+M 2 DigitalReadSe 3 Reads a digita serial monitor Placa: "Arduino/Genuino Uno" 4 Porta 5 This example 6 \*/ Programador: "AVRISP mkll" 7 Gravar Bootloader 8 digital pin a name: 9 int pushButton = 2:

 Se o cabo da placa estiver ligado será aberto uma janela no seu PC similar a da figura abaixo!

| 00         | /dev/tty.usbmodem411     |
|------------|--------------------------|
|            | Send                     |
|            |                          |
|            |                          |
|            |                          |
|            |                          |
|            |                          |
|            |                          |
|            | k                        |
|            |                          |
|            |                          |
|            |                          |
| Autoccroll | Roth NIL & CR            |
| Mutoscroll | Both NL & CR 😝 9600 baud |

 O que a função serial printline() faz é pegar o valor do argumento e mandar para o PC!

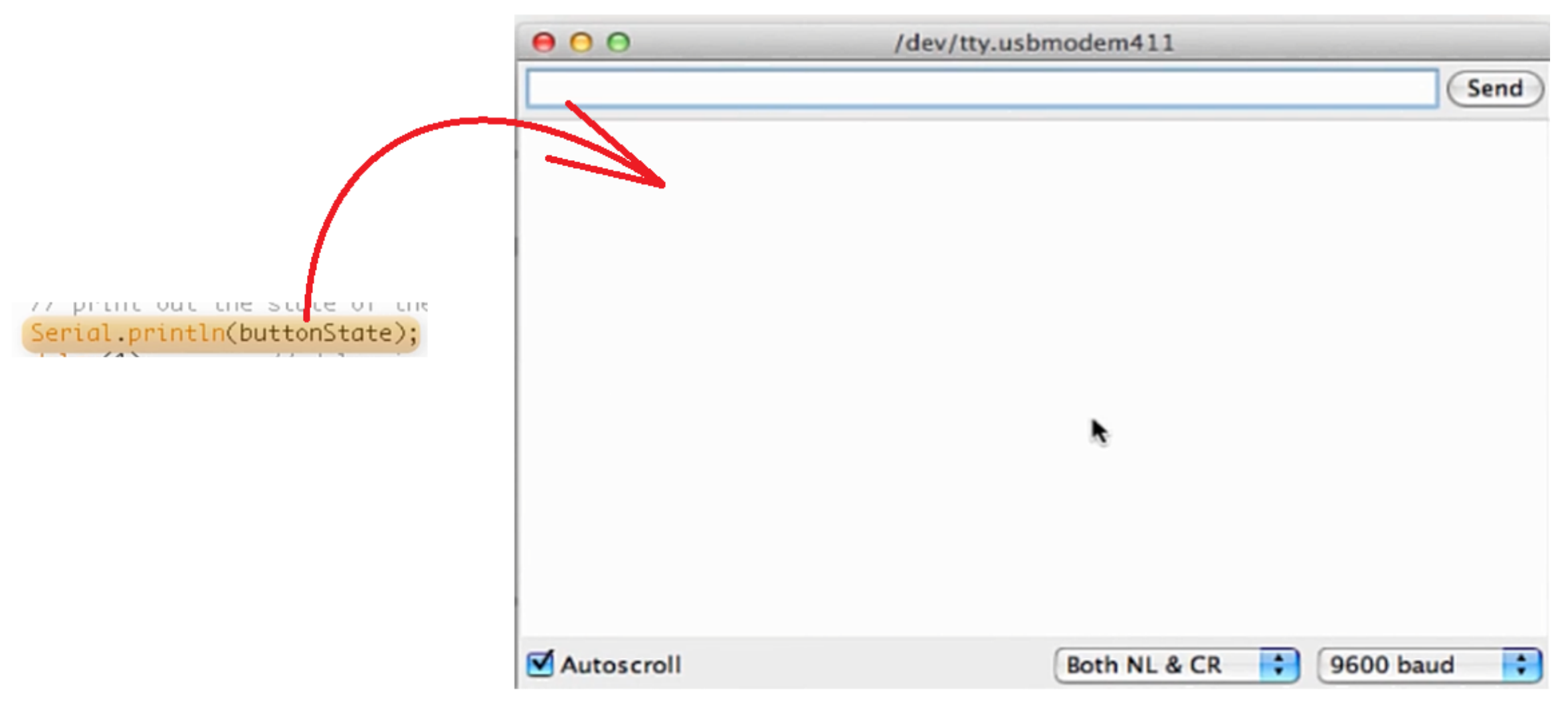

 Se o valor da variável for "1" ou "0" você poderá ver na janela do monitor da serial!

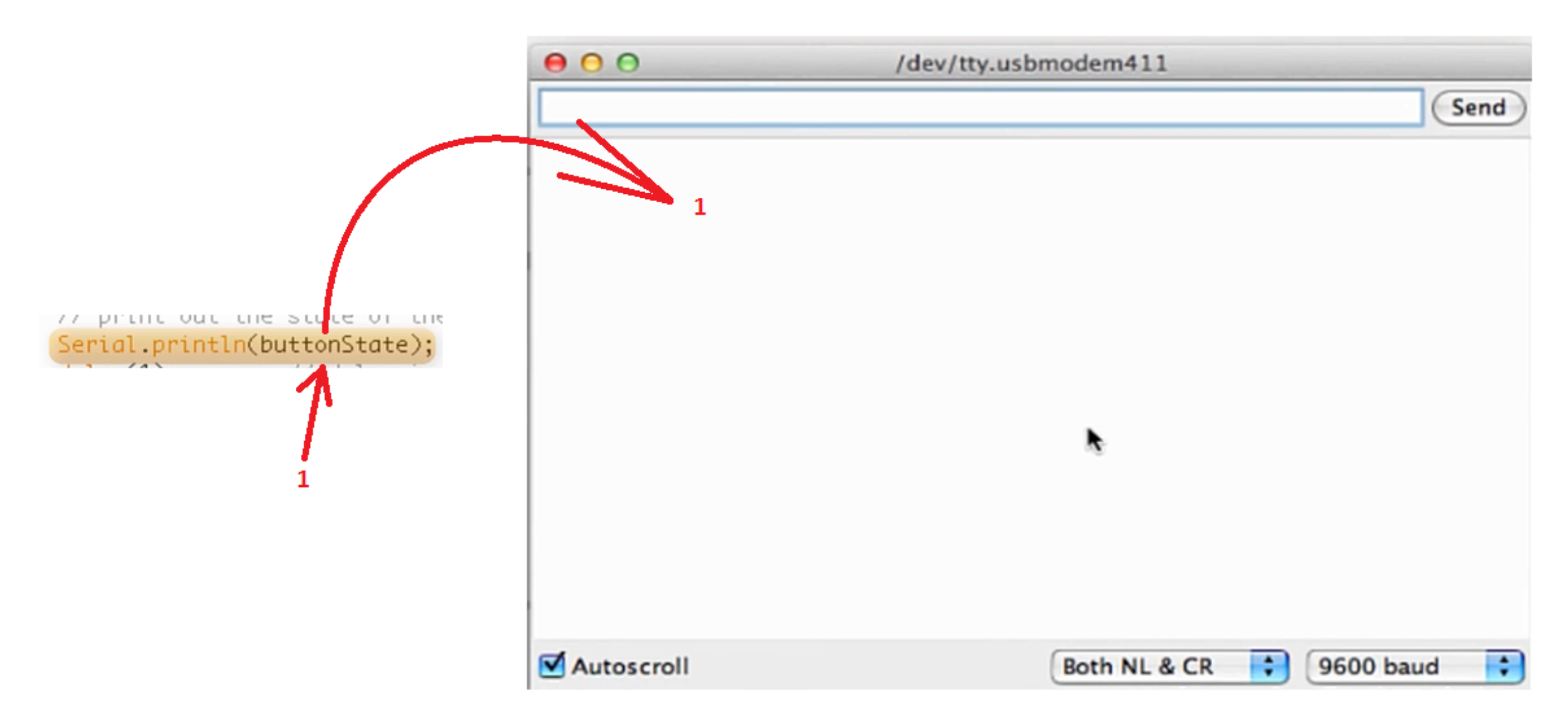

 Observe que na janela do monitor da serial você pode ajustar o BaudRate para o valor da sua instrução no programa!

| 00         | /dev/tty.usbmodem411 |                                                 |
|------------|----------------------|-------------------------------------------------|
| 3          |                      | Send                                            |
| n          |                      |                                                 |
|            |                      |                                                 |
| t:         |                      |                                                 |
|            |                      | 300 baud<br>1200 baud<br>2400 baud<br>4800 baud |
| Autoscroll | Both NL & CR         | 9600 baud<br>14400 baud<br>19200 baud           |

• O botão AutoScroll habilita a rolagem da tela!

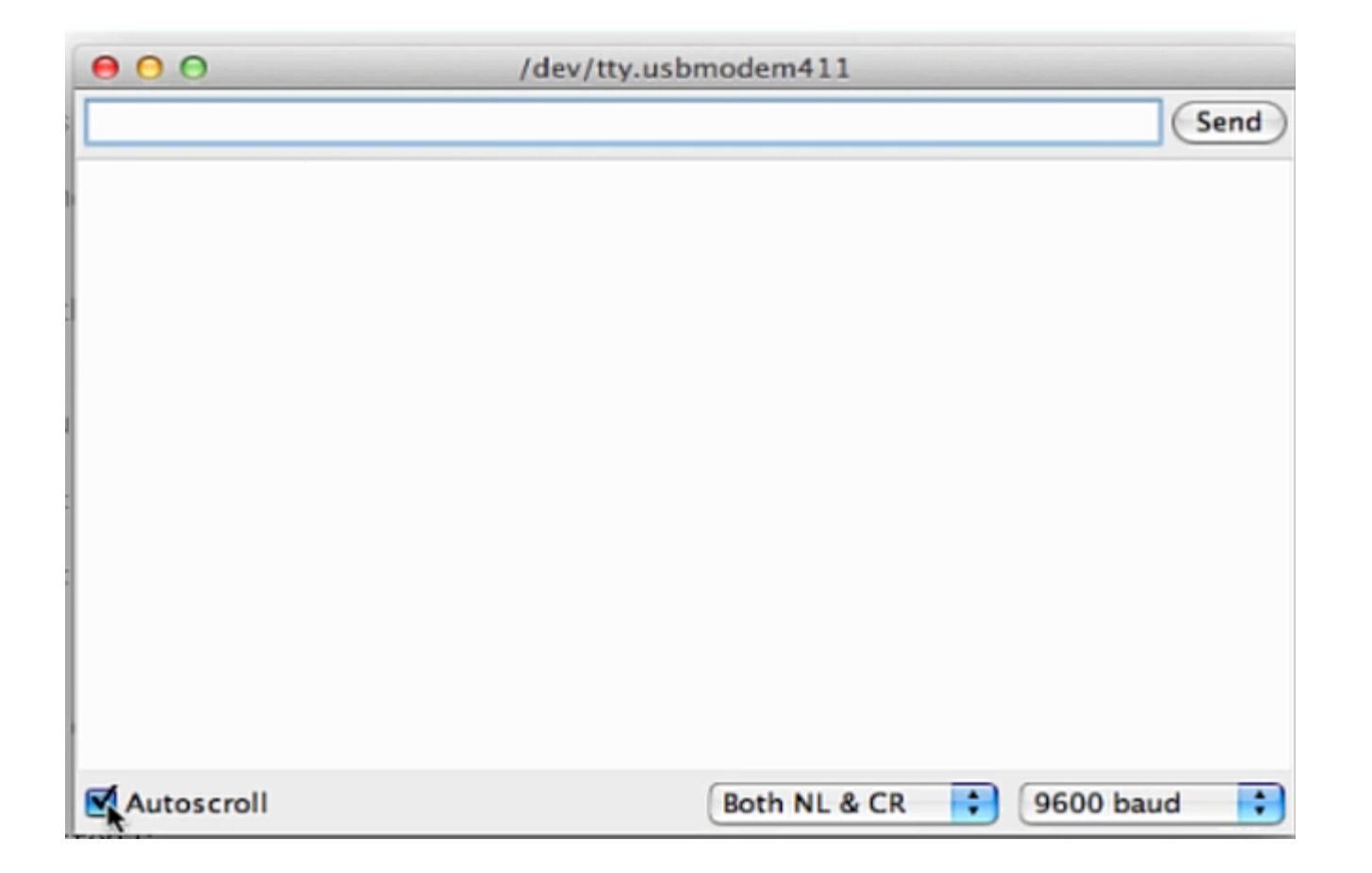

 A última instrução é um atraso, o objetivo desta instrução é estabilizar a leitura da chave!

```
Serial.begin(9600);
 // make the pushbutton's pin an input:
 pinMode(pushButton, INPUT);
}
// the loop routine runs over and over again forever:
void loop() {
 // read the input pin:
 int buttonState = digitalRead(pushButton);
 // print out the state of the button:
 Serial.println(buttonState);
 delay(1); // delay in between reads for stability
}
```

 A última instrução é um atraso, o objetivo desta instrução é estabilizar a leitura da chave!

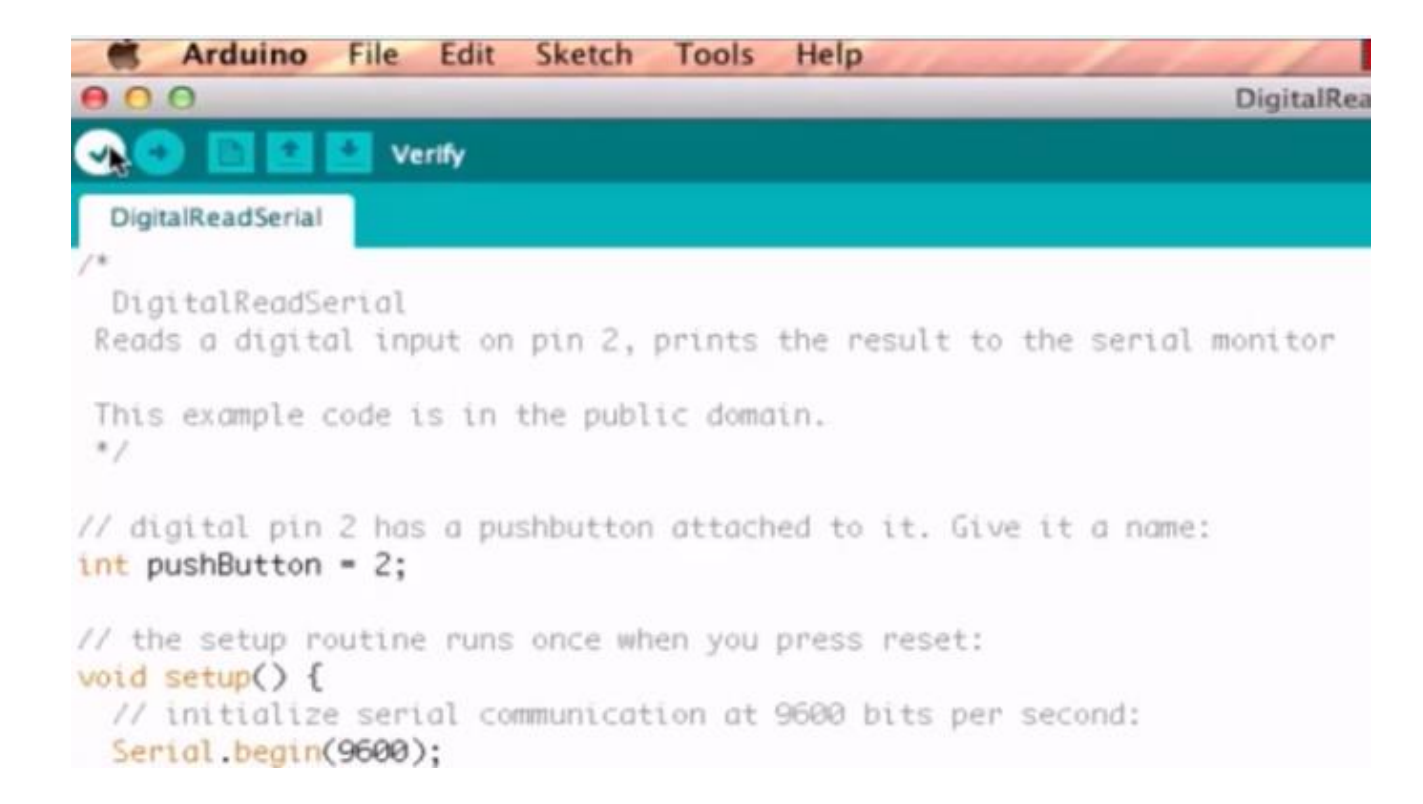

• Para testar, compile!

```
compilar
         Arduino File Edit Sketch
                                      Tools Help
                                                                       DigitalRea
         0
                      Verify
     DigitalReadSerial
     DigitalReadSerial
     Reads a digital input on pin 2, prints the result to the serial monitor
     This example code is in the public domain.
     */
    // digital pin 2 has a pushbutton attached to it. Give it a name:
    int pushButton = 2;
   // the setup routine runs once when you press reset:
   void setup() {
     // initialize serial communication at 9600 bits per second:
     Serial.begin(9600);
```

• E carregue o programa na placa Arduino Uno!

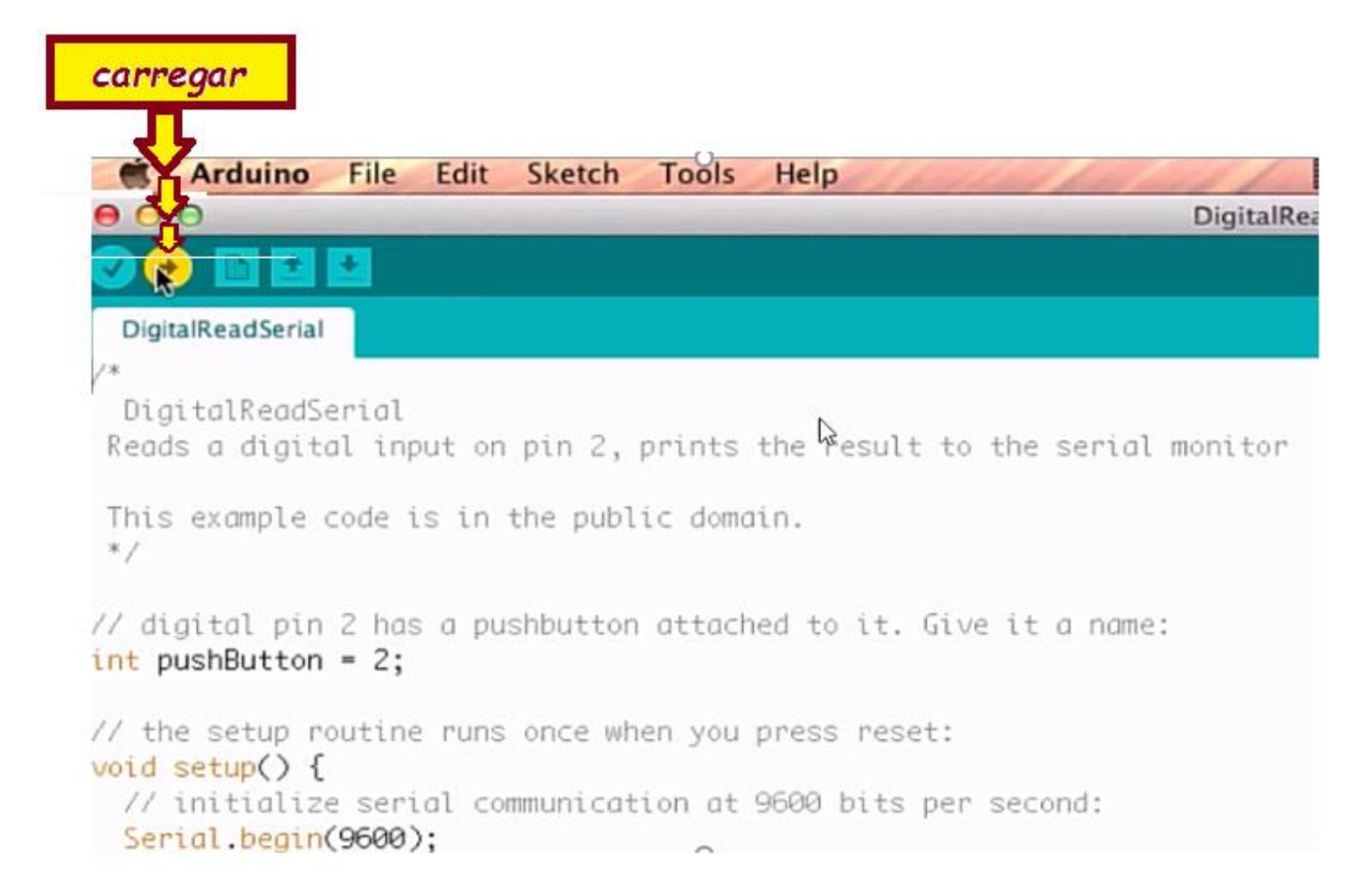

• Agora é só verificar o programa funcionando!

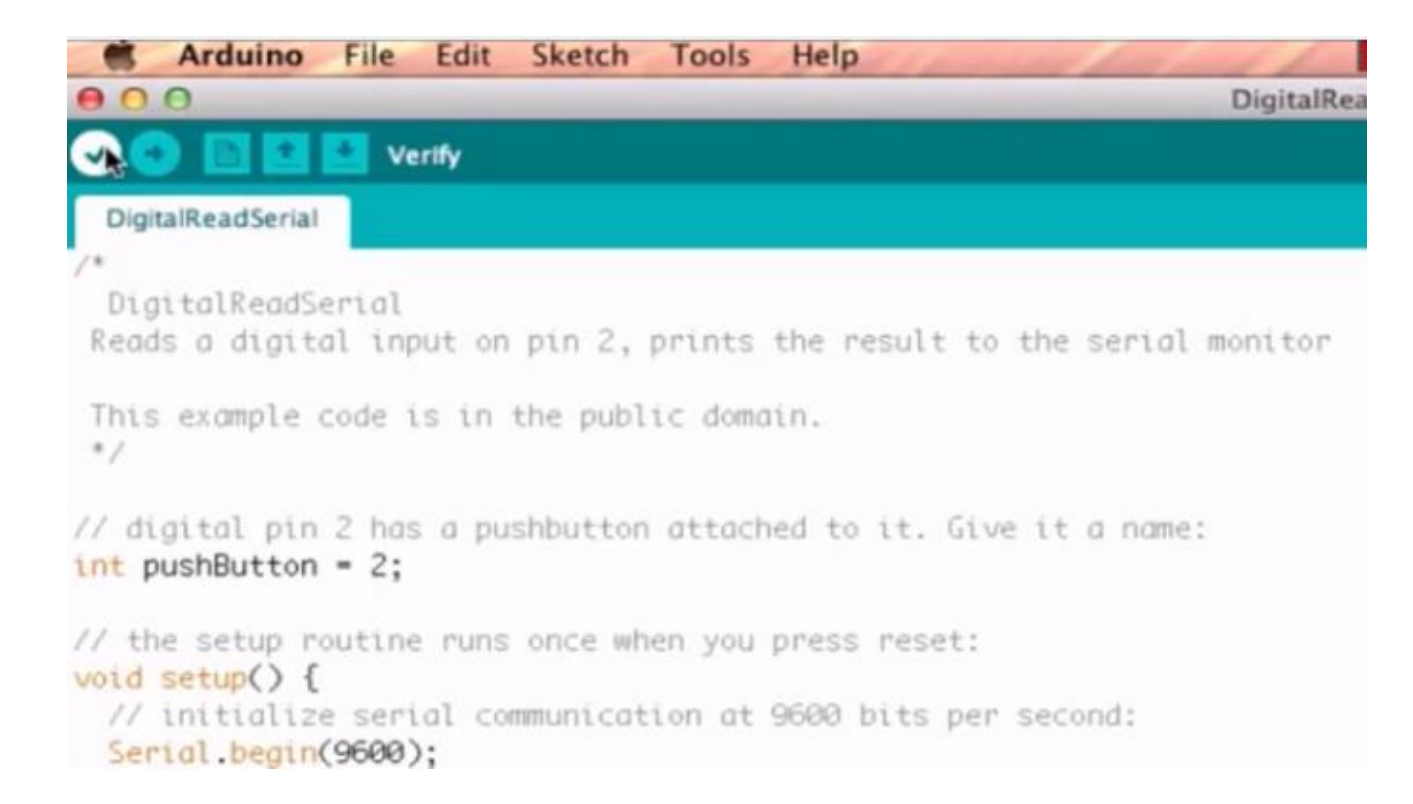

• No próximo tutorial você verá como ler um sinal analógico!

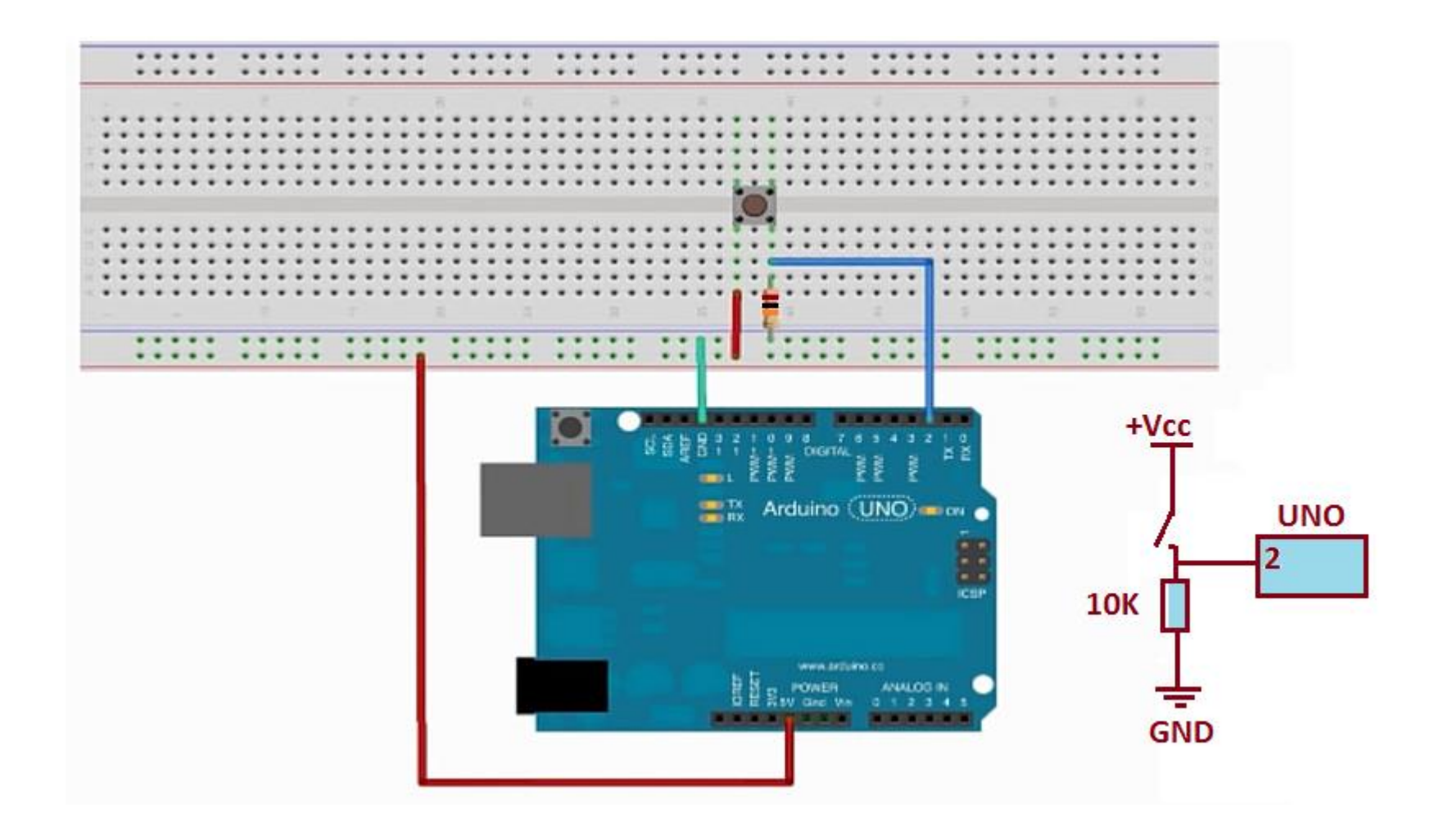